# FileZilla安裝教學

新北市政府教育局 教育研究及資訊發展科 資安組

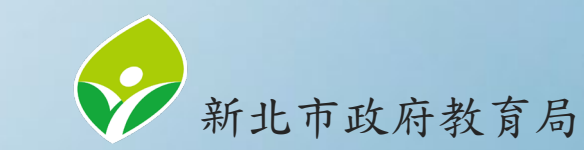

### FileZilla官方下載位置 官方網站下載位置: https://filezilla-project.org/download.php?show\_all=1 尼FileZilla

#### Home FileZilla

Features

Download

FileZilla Pro FileZilla Server

Download

Community

Forum Wiki

General

Contact License

Privacy Policy Trademark Policy

Development

FAQ Support

Screenshots

Documentation

#### **Download FileZilla Client**

The latest stable version of FileZilla Client is 3.66.0

Please select the file appropriate for your platform below.

- 💊 Windows (64bit x86) 🗸
  - FileZilla\_3.66.0\_win64-setup.exe ① (recommended)
- ➡ FileZilla\_3.66.0\_win64.zip 🕕

The 64bit versions of Windows 8.1, 10 and 11 are supported.

💊 Windows (32bit x86) 🌄

FileZilla\_3.66.0\_win32-setup.exe ① (recommended)

➡ FileZilla\_3.66.0\_win32.zip 🕕

The 32bit versions of Windows 8.1 and 10 are supported.

💊 macOS 🗎

FileZilla 3.66.0.1 macosx-x86.app.tar.bz2 0

可依電腦系統版本 選擇安裝,常用的 下載為方框中的連 結。

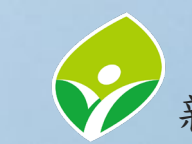

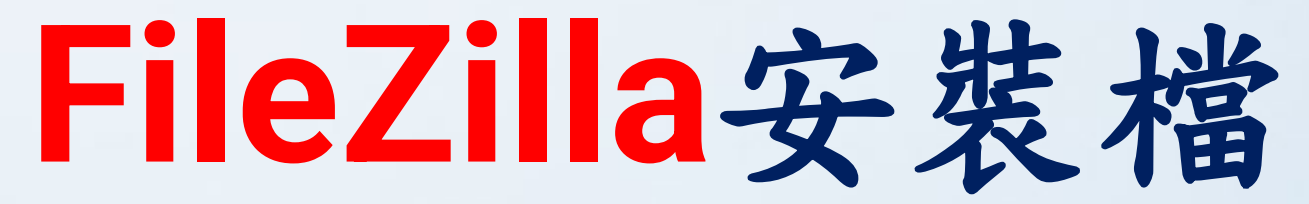

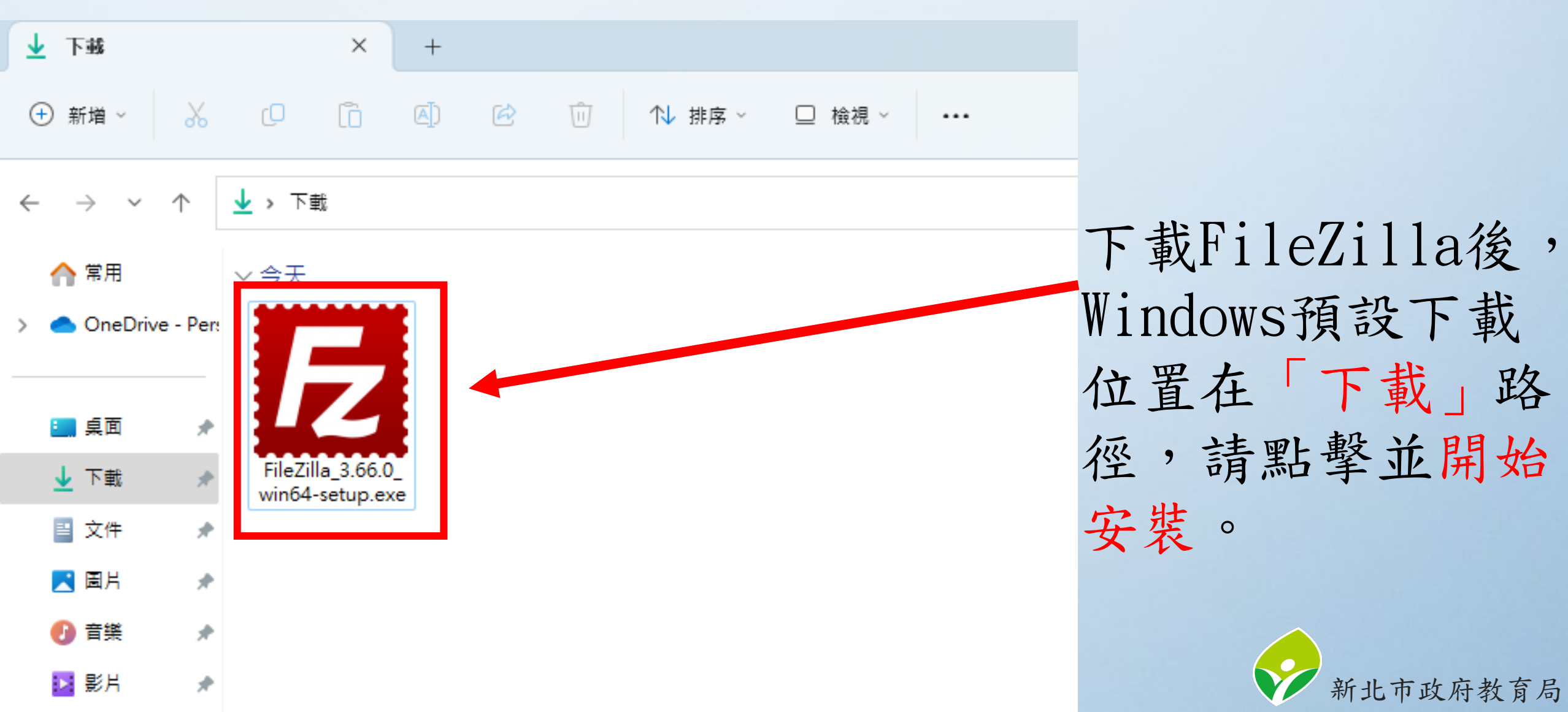

## 同意FileZilla的授權合約

 $\times$ 

E

Cancel

. Agree

#### E FileZilla Client 3.66.0 Setup

License Agreement

Please review the license terms before installing FileZilla Client 3.66.0.

Press Page Down to see the rest of the agreement.

GNU GENERAL PUBLIC LICENSE Version 2, June 1991

Copyright (C) 1989, 1991 Free Software Foundation, Inc. 59 Temple Place, Suite 330, Boston, MA 02111-1307 USA Everyone is permitted to copy and distribute verbatim copies of this license document, but changing it is not allowed.

#### Preamble

The licenses for most software are designed to take away your

If you accept the terms of the agreement, click I Agree to continue. You must accept the agreement to install FileZilla Client 3.66.0.

Nullsoft Install System v3.09

點擊「I Agree」, 同意FileZilla的 授權合約。

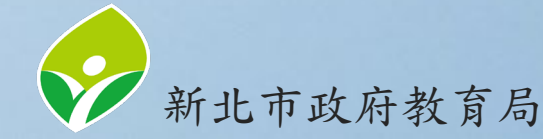

## 允許所有使用者使用FileZilla

#### E FileZilla Client 3.66.0 Setup

Choose Installation Options Who should this application be installed for?

Please select whether you wish to make this software available to all users or just yourself.

< Back

Next >

• Anyone who uses this computer (all users)

Only for me (Administrator)

Installation for all users requires Administrator privileges.

Nullsoft Install System v3.09

E

Cancel

 $\times$ 

預設為「Anyone who uses this computer (all users)」,點擊 「Next」繼續。

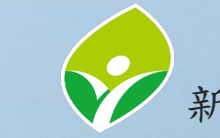

### 勾選全部FileZilla的項目

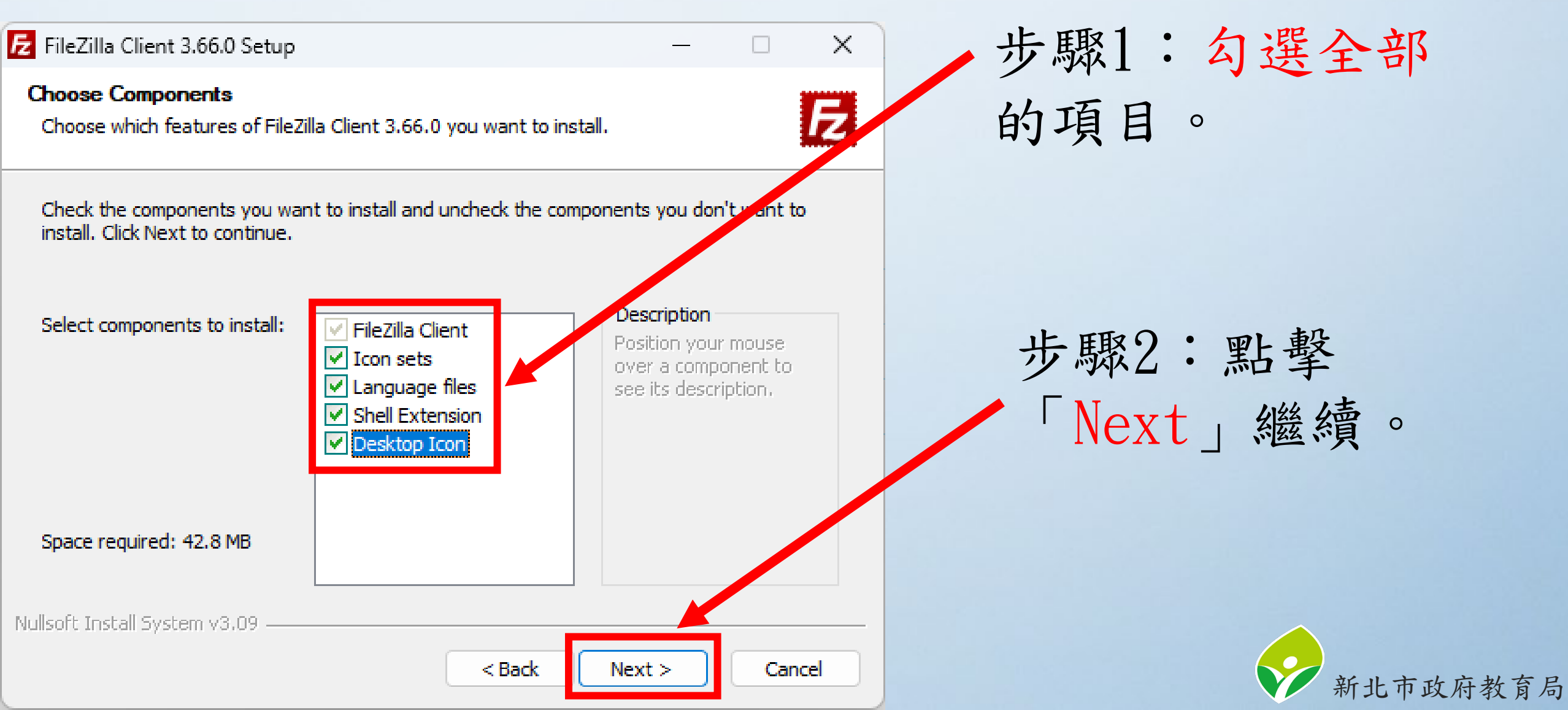

### FieZila的安裝路徑

 $\times$ 

F

#### E FileZilla Client 3.66.0 Setup

Choose Install Location Choose the folder in which to install FileZilla Client 3.66.0.

Setup will install FileZilla Client 3.66.0 in the following folder. To install in a different folder, click Browse and select another folder. Click Next to continue.

| Destination Folder                                   |        |        |        |
|------------------------------------------------------|--------|--------|--------|
| C:\Program Files\FileZilla FTP Client\               |        | Brow   | vse.   |
| Space required: 42.8 MB<br>Space available: 402.0 GB |        |        |        |
| illsoft Install System v3.09                         | < Back | Next > | Cancel |

使用預設安裝路 徑,點擊「Next」 繼續。

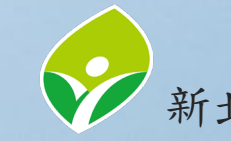

### FileZilla選單名稱

Х

E

Cancel

#### E FileZilla Client 3.66.0 Setup

Choose Start Menu Folder Choose a Start Menu folder for the FileZilla Client 3.66.0 shortcuts.

Select the Start Menu folder in which you would like to create the program's shortcuts. You can also enter a name to create a new folder.

< Back

Instal

#### FileZilla FTP Client

| Accessibility         |  |
|-----------------------|--|
| Accessories           |  |
| Administrative Tools  |  |
| HiCOS PKI Smart Card  |  |
| Kyocera               |  |
| LINE                  |  |
| Maintenance           |  |
| Microsoft Office 工具   |  |
| Microsoft Silverlight |  |
| NTPCGOV               |  |
| Python 3.11           |  |
|                       |  |

Do not create shortcuts

Nullsoft Install System v3.09

使用預設的選單 位置,點擊 「Install」安裝。

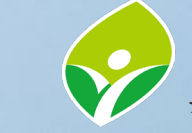

## FileZilla安裝完成

Cancel

 $\times$ 

#### E FileZilla Client 3.66.0 Setup

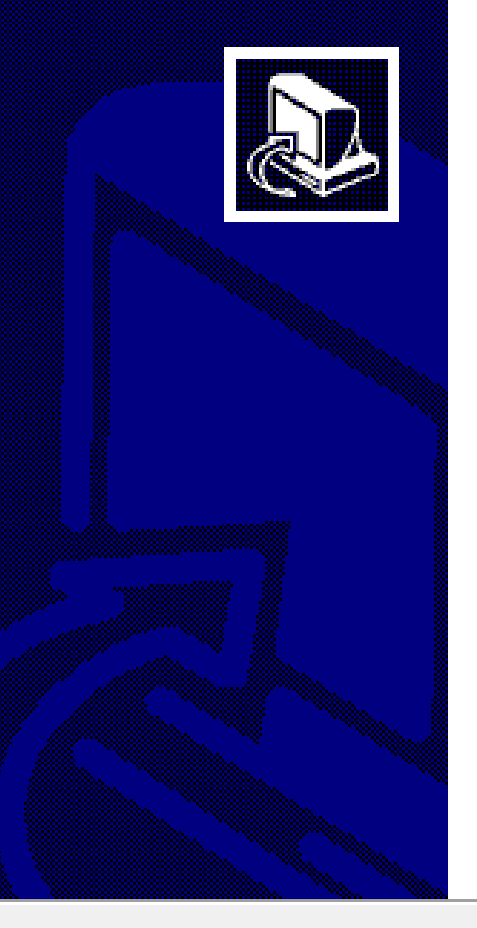

#### Completing FileZilla Client 3.66.0 Setup

FileZilla Client 3.66.0 has been installed on your computer. Click Finish to close Setup.

🗹 Start FileZilla now

完成安裝,點擊 「Finish」結束。

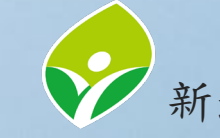

< Back

Finish

### 開啟FileZilla

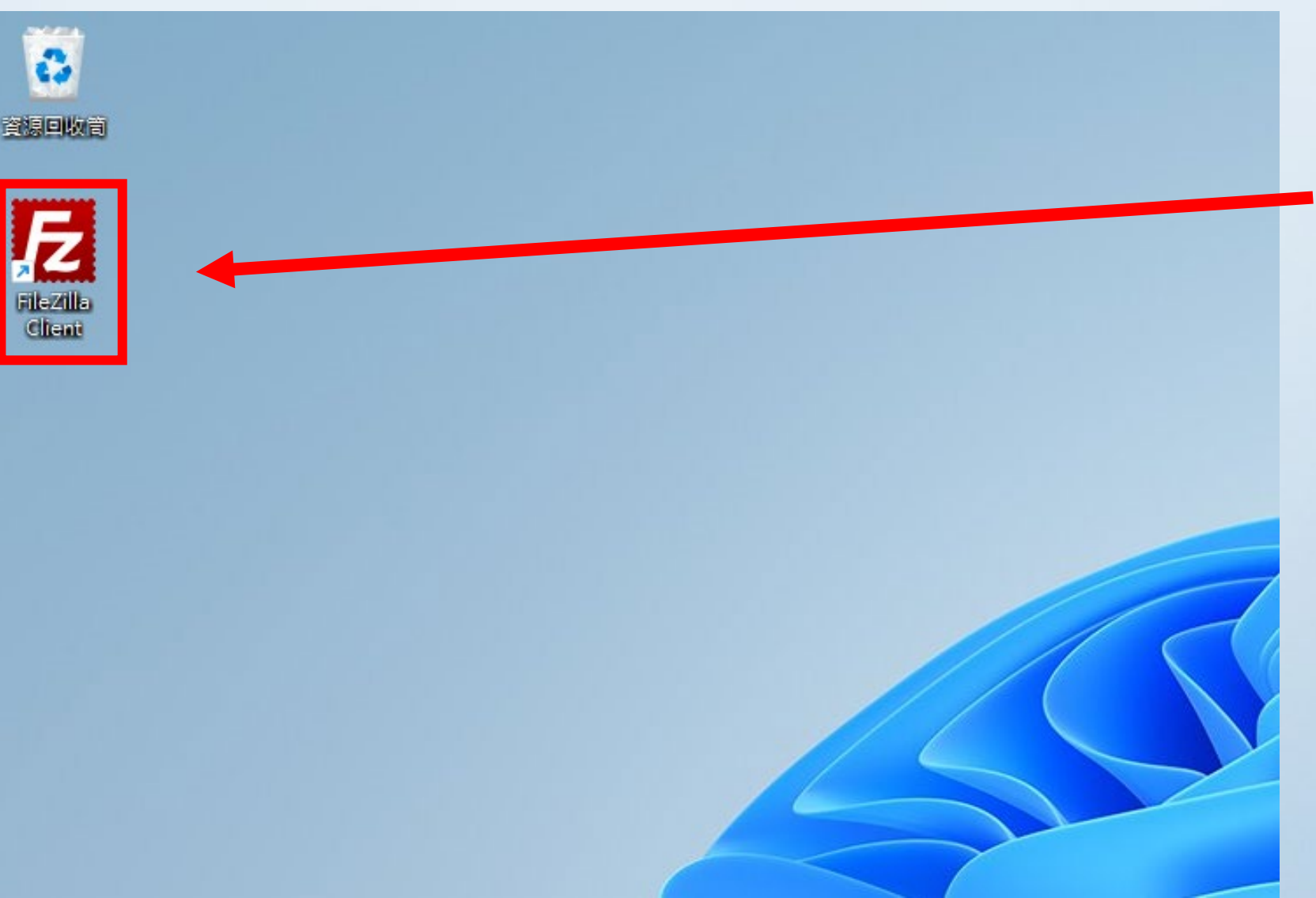

FileZilla預設捷 徑在桌面,滑鼠左 鍵點擊兩下開啟。

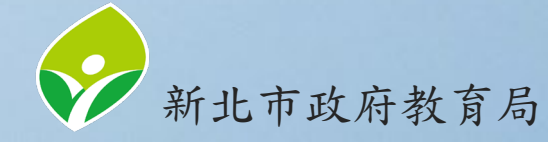

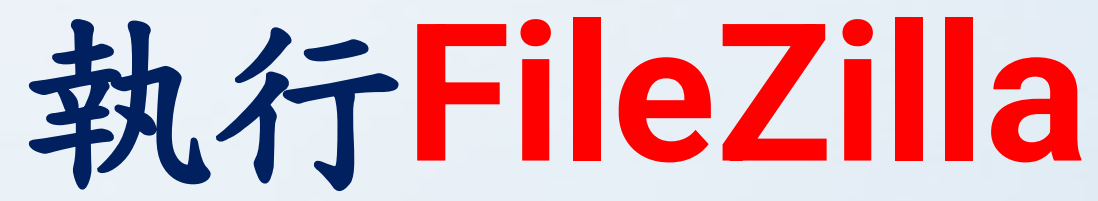

| FileZilla<br>檔案(F) 編輯(E) 檢視(V)      | 傳輸(T) 伺服器(S) 書籤(B) 說明(I                                | H)            |                                       |            | -                 |        |
|-------------------------------------|--------------------------------------------------------|---------------|---------------------------------------|------------|-------------------|--------|
| 注述 ▼   三     ←   +                  | 使用者名稱(U):                                              | ※ ₩<br>密碼(W): | 連接埠(P):                               | 快速連線(O) ▼  |                   |        |
|                                     |                                                        |               |                                       |            |                   |        |
| 本地站台:<br>一                          | in<br>ent<br>s and Settings<br>les<br>les (x86)<br>ata |               | <ul> <li>✓ 遠端站台:</li> <li></li> </ul> |            |                   |        |
| 檔案名稱<br>➡ C:<br>➡ D:<br>➡ E:(新增磁碟區) | ~                                                      |               | 檔案名稱                                  | ∧<br>未連線到任 | 檔案大小 檔案類型<br>何伺服器 | 最後修改時間 |
| 3個目錄<br>伺服器/本地檔案                    | 方向 遠端檔案                                                | 大小 優先權        | 大連線.                                  |            |                   |        |
| 等候的檔案  傳輸失敗  傳                      | 輸成功                                                    |               |                                       |            |                   |        |

### FileZilla初始畫 面。

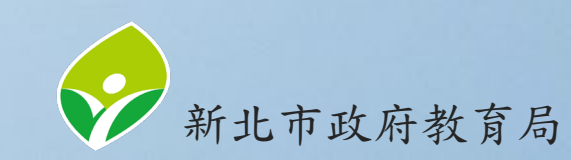

⑦ 佇列:空

### 連接FTP位置

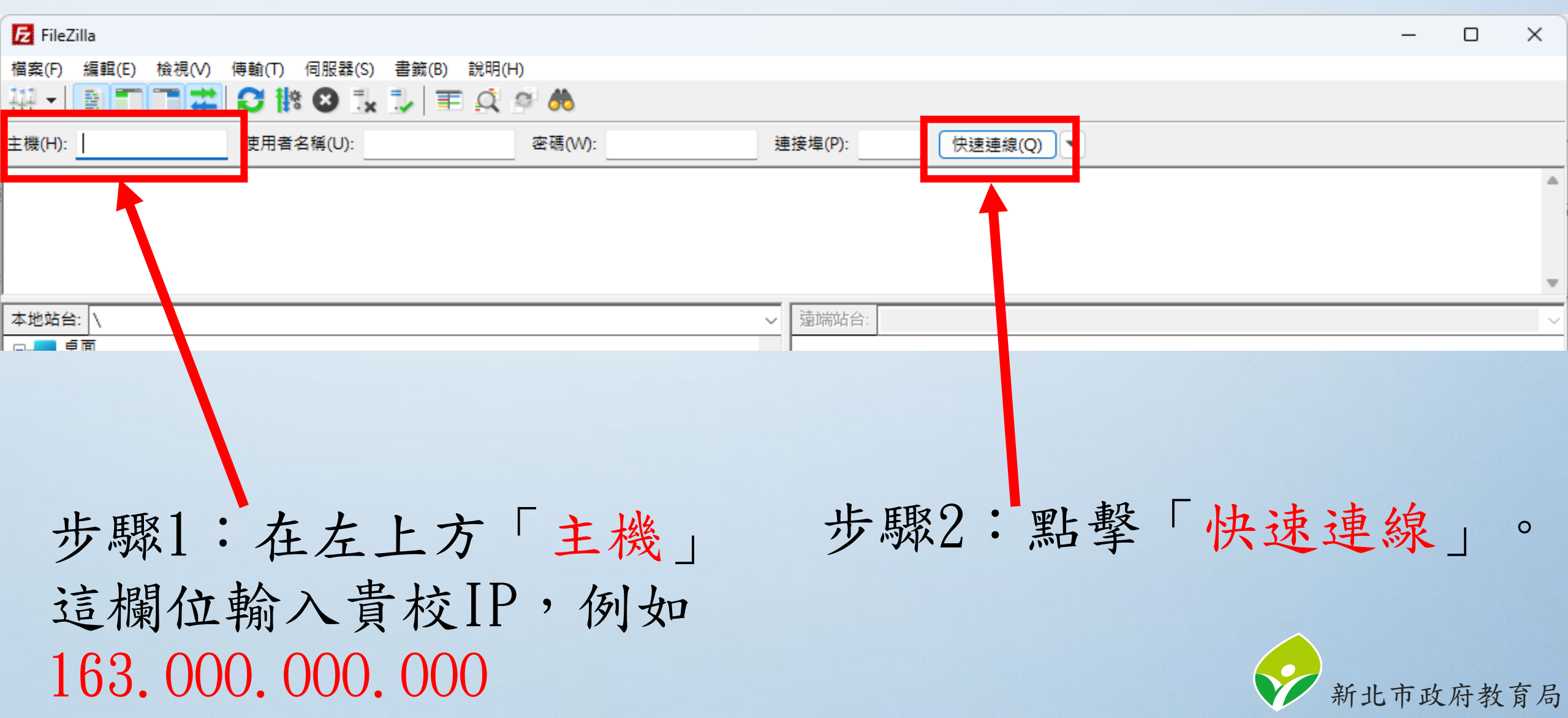

不安全的FTP連線

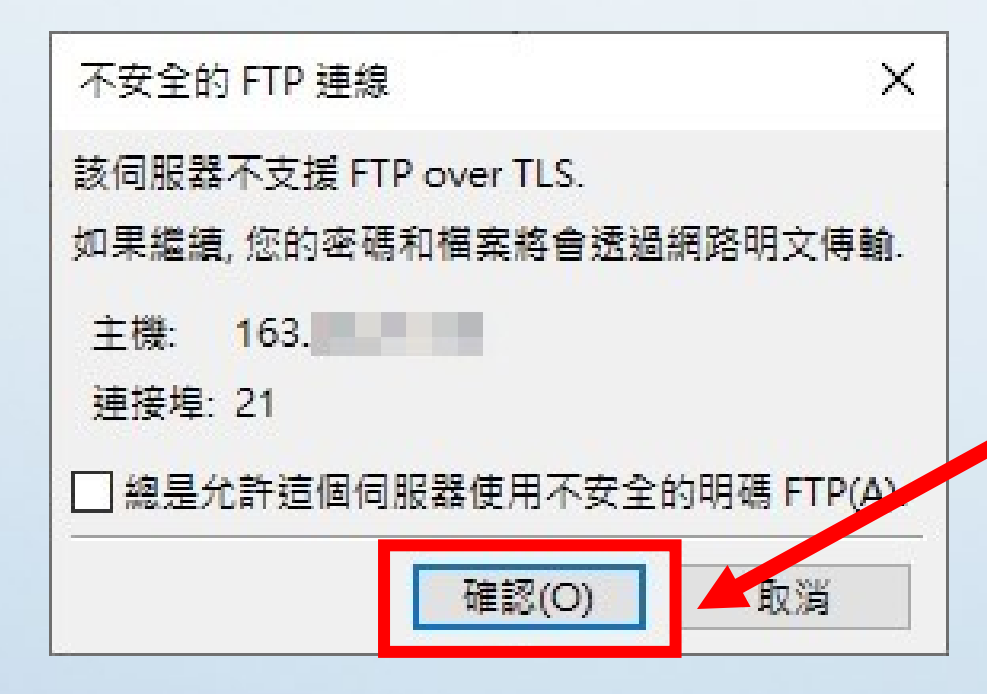

### 如果出現不安全的FTP連 線視窗,請點擊「確認」。

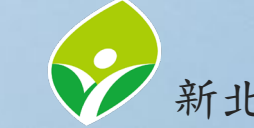

### FTP符合資安要求範例

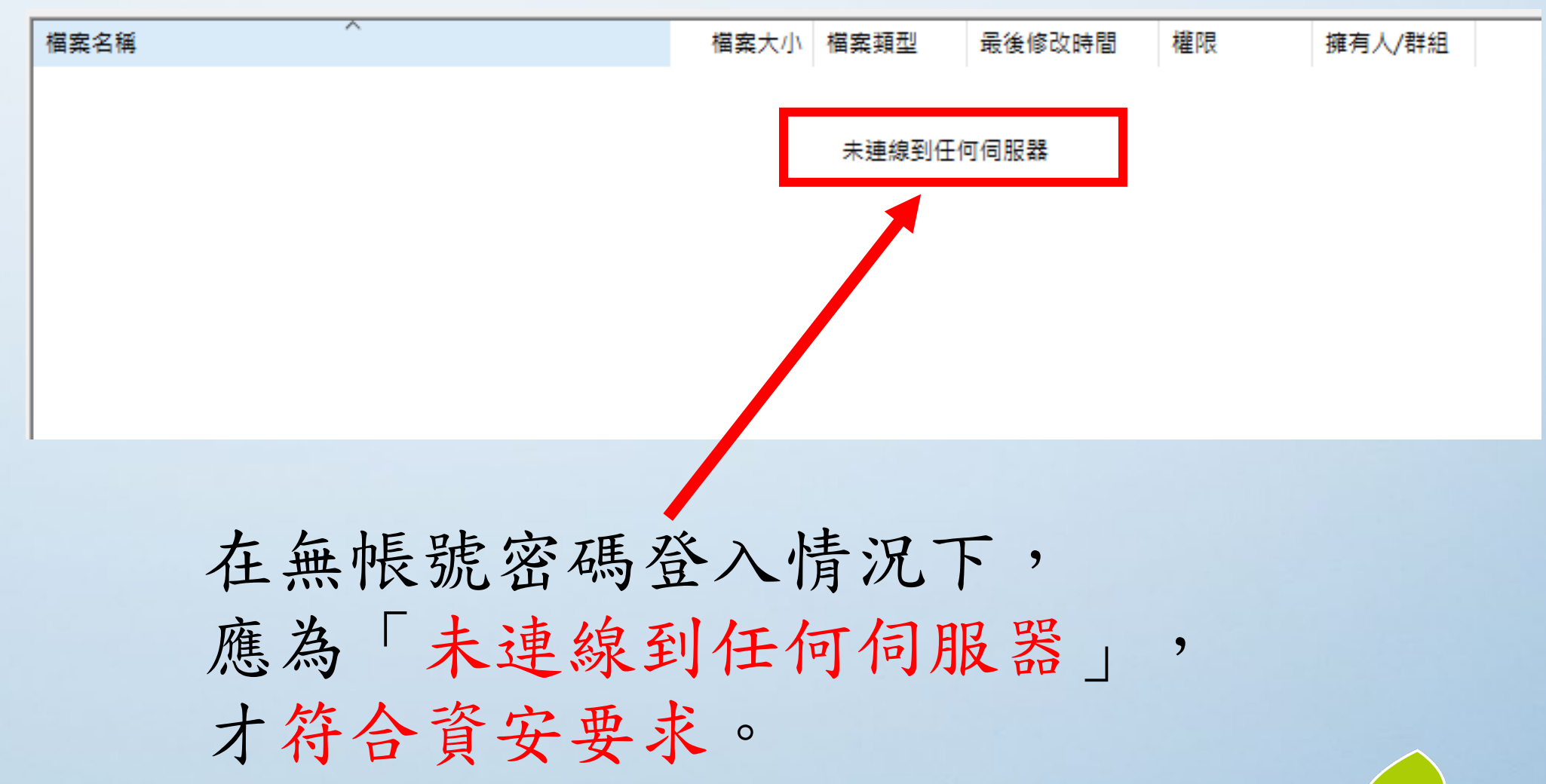

### FTP不符合資安要求範例1

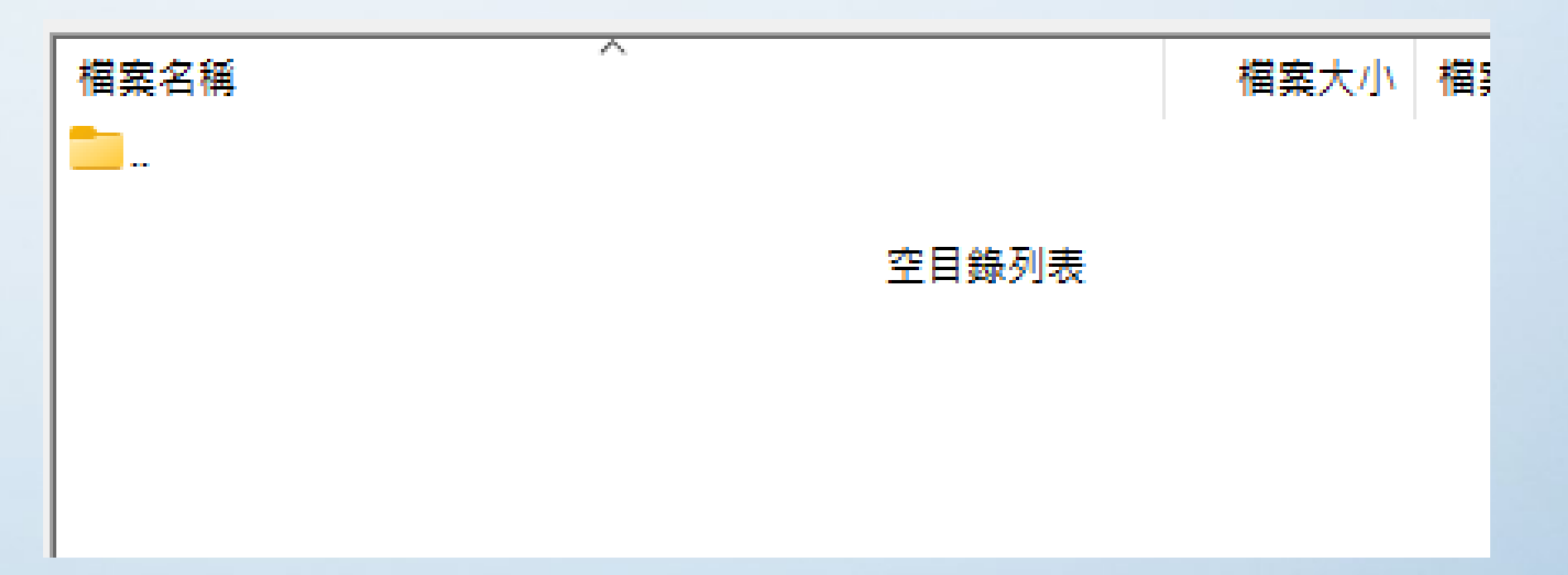

出現「空目錄列表」,代表此FTP無加密 處理,任何人都可以進入此FTP位置, 隨意上傳惡意程式。

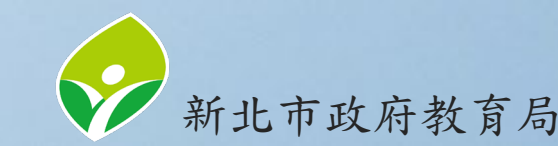

## FTP不符合資安要求範例2

| 格案名稱 <sup>^</sup> | 檔案大小  | 檔案類型     | 最後修改時間 | 權限         | 擁有人/群組     | 出現「資料」,代        |
|-------------------|-------|----------|--------|------------|------------|-----------------|
| 1                 |       | Adobe Ac |        | -rwxrwxrwx | Administ A | も山下丁Dケム家店       |
| 12                | 10.00 | Adobe Ac | 100 C  | -rwxrwxrwx | Administ A | 衣叱LLL無加密處       |
| 12                |       | Adobe Ac |        | -rwxrwxrwx | Administ A | 田以口以上次则         |
| 12                |       | Adobe Ac |        | -rwxrwxrwx | Administ A | 埋, 亚且所有 資料      |
| 12                |       | Adobe Ac |        | -rwxrwxrwx | Administ A |                 |
| 12                |       | Adobe Ac |        | -rwxrwxrwx | Administ A | 都可以讓任何人隨        |
| 12                |       | Adobe Ac |        | -rwxrwxrwx | Administ A |                 |
| 12                |       | Adobe Ac | 2      | -rwxrwxrwx | Administ A | 音新描修改删除,        |
| 12                |       | Adobe Ac |        | -rwxrwxrwx | Administ A | 总利伯修风间标         |
| 12                |       | Adobe Ac |        | -rwxrwxrwx | Administ A | 山人士佃农,收大        |
| 12                |       | Adobe Ac |        | -rwxrwxrwx | Administ A | 如否有個員,府有        |
| 12                |       | Adobe Ac |        | -rwxrwxrwx | Administ A |                 |
| 1                 |       | Adobe Ac |        | -rwxrwxrwx | Administ A | <b>涉及個貧法之對應</b> |
| 12                |       | Adobe Ac |        | -rwxrwxrwx | Administ A |                 |
| 12                |       | Adobe Ac |        | -rwxrwxrwx | Administ A | <b>青</b> 仟。     |
| 12                |       | Adobe Ac |        | -rwxrwxrwx | Administ A | 火に              |
| 1                 |       | Adobe Ac |        | -rwxrwxrwx | Administ A |                 |
| 2                 |       | Adobe Ac |        | -rwxrwxrwx | Administ A | 新北市政府教育局        |

### FTP不符合資安要求範例3

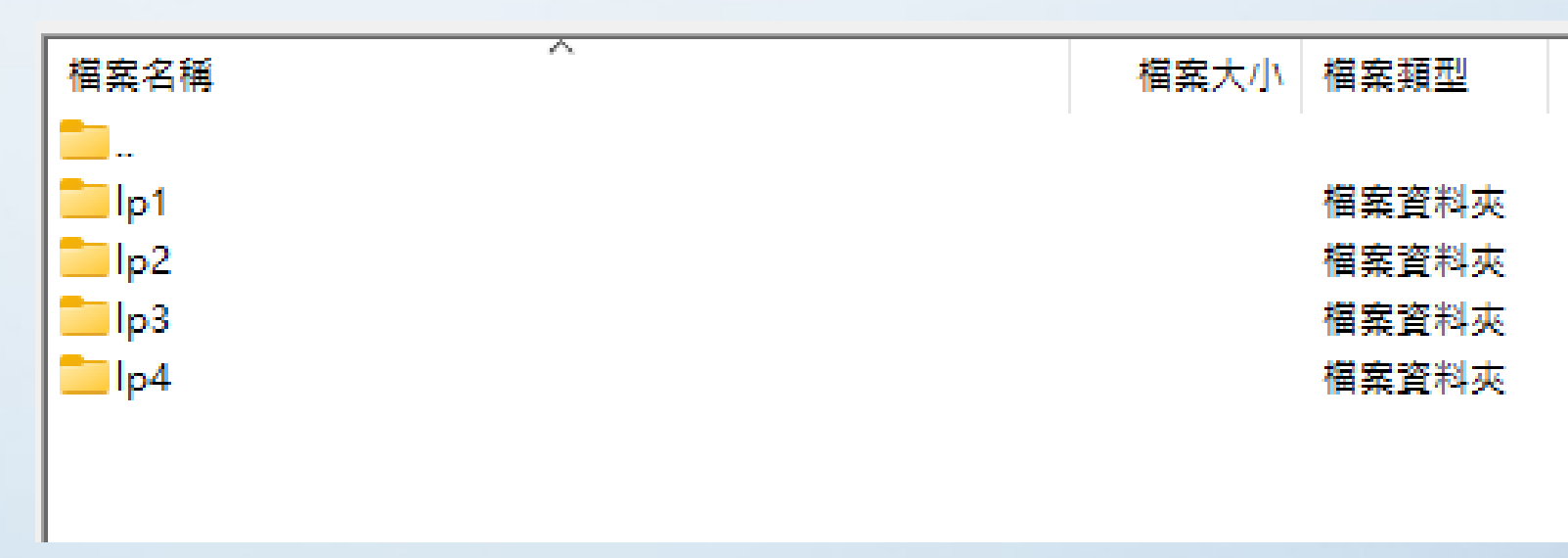

出現「lp」資料夾,代表此FTP為印表機, 若貴校印表機需使用FTP功能,應設定加密, 若已無使用FTP功能,請關閉FTP Port:21服務。 以避免影印/掃描/傳真等暫存資料外洩,牴觸個資法。

新北市政府教育局

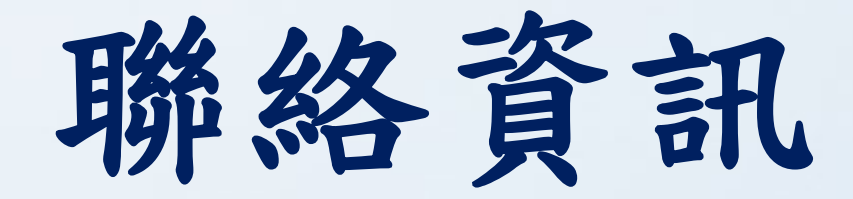

### 如有任何問題, 歡迎隨時聯絡我們, 謝謝。

新北市政府教育局 教育研究及資訊發展科 資安組-林先生 聯絡電話:(02)8072-3456 #524 聯絡信箱:ke14060@apps.ntpc.edu.tw

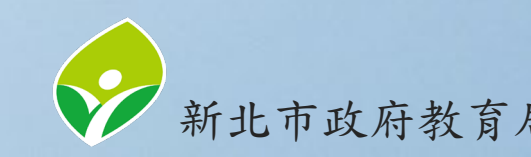